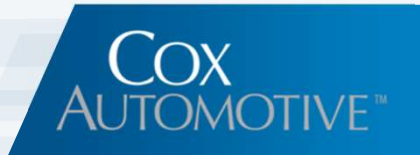

# **GM DTAP/DCDE** User Reference Guide

**VinSolutions Connect CRM** 

GM DCDE ©VinSolutions V060618

## Introduction

VinSolutions is partnering with General Motors to help GM Dealers improve the sales experience by enabling dealers to quickly access data offered directly from General Motors in VIN CONNECT.

The Dealer Customer Data Exchange (DCDE) program, commonly referred to as DTAP (Dealer Technical Assistance Program), provides participating dealers with enhanced information about General Motors customers. This information, from GM and made available in Connect, includes customer information, repair history, Reward Card status, Incentives, Invoices, Vehicle Location services and access to GM Drive Growth information. *NOTE: There are no personnel access restrictions available for this information. All Managers, Sales Persons', etc., will be able to view this information.* 

This document contains information on how to enroll in the DCDE program and instructions for accessing the information in VinSolutions CRM, Connect.

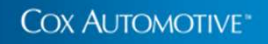

## **GM DCDE – Feature Listing**

#### **Table of Contents**

- Page 2. Introduction
- Page 3. DCDE Enrollment Instructions
- Page 12. Connect User's Guide
- Page 13. Customer Information

- Page 14. GM Card and Incentives
- Page 16. Repair Order Information
- Page 17. Vehicle Invoice
- Page 18. Vehicle Locate Service

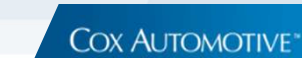

### **Enrollment Instructions**

The following pages describe the process for enrolling your dealership in this program. This will allow you obtain access to DTAP Premium Features.

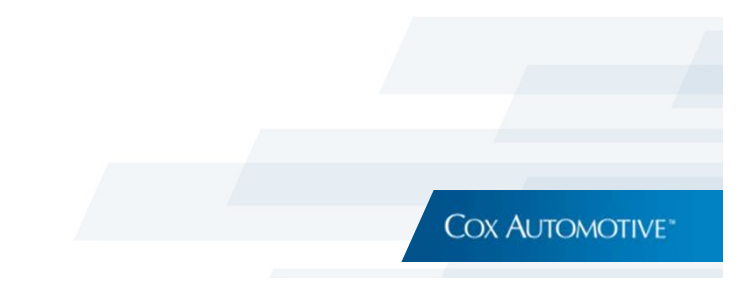

## **DCDE Enrollment Instructions**

If you are interested in participating in this free program, you first need to complete two agreements located on GM's Global Connect website. The procedures for completing these forms are listed below. Once you have completed and signed the online forms, please send an email informing us that you have completed the process to (vin.support@coxautoinc.com).

To ensure accuracy, PLEASE INCLUDE THE FOLLOWING INFORMATION:

- CONTACT NAME, CONTACT EMAIL
- CONTACT PHONE NUMBER
- VIN DEALER ID NUMBER
- BAC CODE

Upon receipt of your notice, we will work with GM to complete the enrollment process. Please note that this process can take up to 30 days. We will notify you when the DCDE services have been enabled for your dealership.

Step 1 - Navigate to: Global Connect

Step 2 - Enter User Name and Password and select "LOG IN".

| GM                                                                      |                                                                                                    |
|-------------------------------------------------------------------------|----------------------------------------------------------------------------------------------------|
| Welcome to General                                                      | Motors                                                                                                    |
| Please enter your User Name and<br>please contact your <u>Help Desk</u> | Password and click on Log In. If you have forgotten your password click on Forgot Password. For further assistance, |
| User Name:                                                              |                                                                                                    |
| d1vendor                                                                | ]                                                                                                    |
| Password:                                                               |                                                                                                    |
| •••••                                                                   |                                                                                                    |
| Forgot Password?                                                        |                                                                                                    |
|                                                                         |                                                                                                    |
| LOG IN                                                                  |                                                                                                    |
|                                                                         |                                                                                                    |

Step 3 – Dealer Completes online forms:

**NOTE:** The dealership user accessing and updating the enrollment forms must be assigned the "Dealer Principle" or "Executive Manager" role within VSP to access and update the Online Enrollment Forms. If there are questions on who at the dealership are assigned these roles, identify and contact the Partner Security Coordinator (PSC) for the dealership to identify the person who has these roles and can make needed changes.

- A. Vendor Selection Form (Formerly the Third Party Data Sharing Agreement)
- B. Dealer Data Share Participation Agreement

**NOTICE:** Although you may have previously completed these forms, they have changed and must be updated before the enrollment process can be completed.

**Step 3.** - From the landing page navigate to the center tab on the page, select **Departments** then select **"Business Office**" from the drop list.

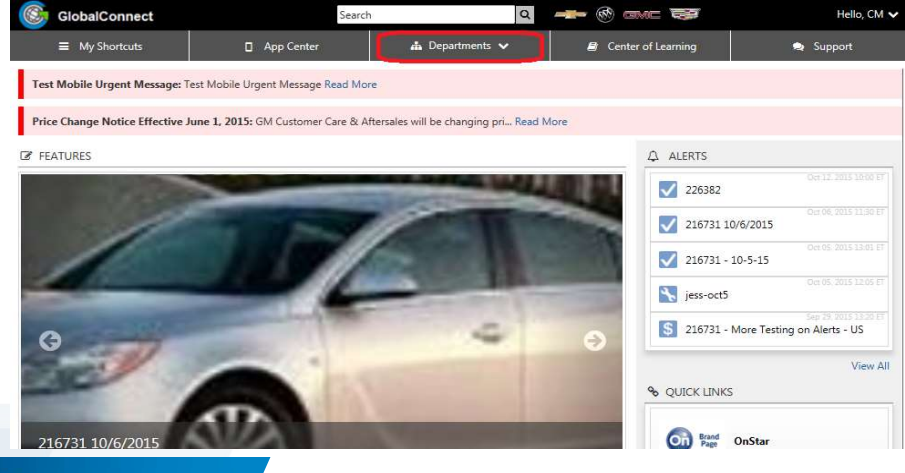

A listing of Business Office applications appears.

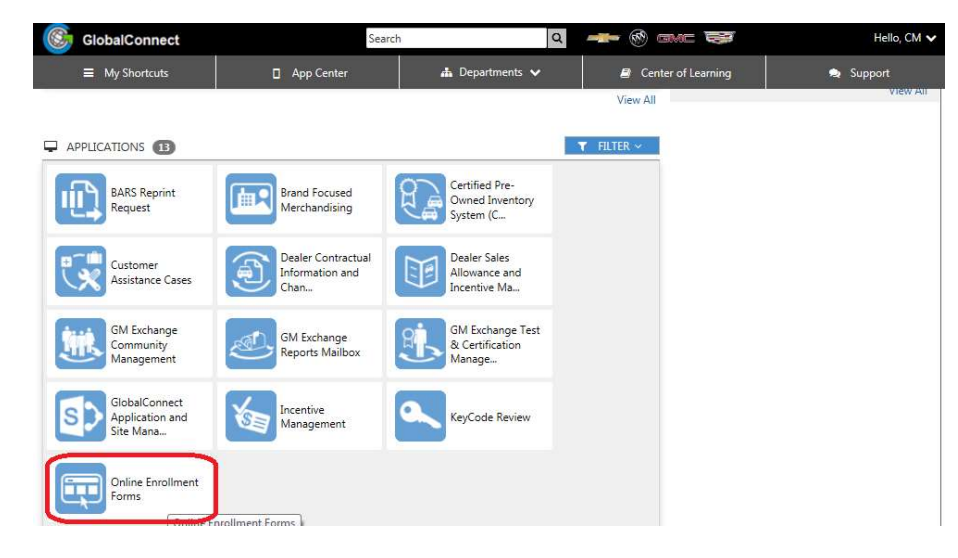

If dealership user is unable to see Online Enrollment Forms icon: The dealership user trying to access and update enrollment forms **must** be assigned the "**Dealer Principle**" role or "**Executive Manager**" roles within VSP to see and access and update the Online Enrollment Forms. If unable to see the forms icon, please identify and contact the Partner Security Coordinator (PSC) for the dealership to identify the person who has these roles assigned. Then work with users that have access to make needed enrollment form changes indicated in the steps below.

Step 3.1 - On the Business Office Page find and select "Online Enrollment Forms" icon.

Step 3.2 - On the Online Enrollment forms page select the "Vendor Selection Form" link.

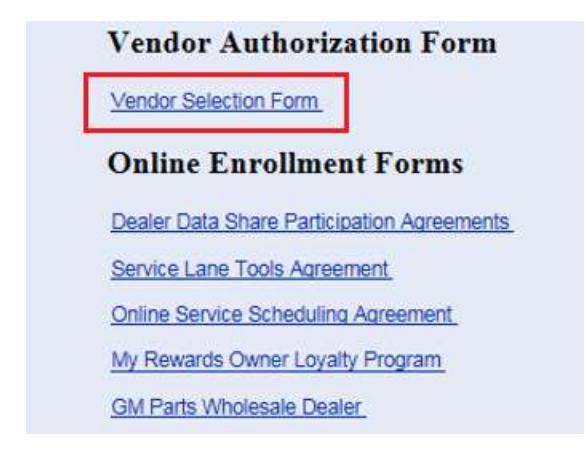

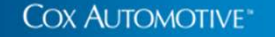

Step 3.3 - On the Vendor Selection Form the enter relevant information as illustrated below, then select "Submit".

| dor Selection |                                                         |                                  | 🚯 Dashboard 🗐 Enrollments | 👳 Dealer Vendor Advi |
|---------------|---------------------------------------------------------|----------------------------------|---------------------------|----------------------|
|               | TEST   BAC : 999970                                     |                                  |                           | ~                    |
|               | Company Name: TEST                                      | BAC: 999970                      | TEST                      |                      |
|               | Doing Business As: TEST                                 | Primary Dealer Code(s): 00110013 |                           |                      |
|               |                                                         | Secondary Dealer Code(s):        | JACKSON, WY               |                      |
|               |                                                         | CC&A Code:                       | UNITED STATES             |                      |
|               |                                                         |                                  |                           |                      |
|               | DTAP Category*                                          | Vendor                           | Product Name              | 4                    |
|               | 1 CRM Sales                                             | ✓ 2                              | ✓ 3 ×                     |                      |
|               |                                                         |                                  |                           |                      |
|               | Authorized Signature                                    | Title                            | Data                      |                      |
|               | 4 Frin Lakin                                            | E Dealer Principal               | × 3/13/2018               |                      |
|               |                                                         | 3 Setting to the set             |                           |                      |
|               |                                                         |                                  |                           |                      |
|               | 6 🔲 I confirm I have viewed, read and agree to the Venc | or Selection Agreement           |                           |                      |
|               | 7 Submit Cancel                                         |                                  |                           |                      |
|               |                                                         |                                  |                           |                      |

To complete setup for this Dealer CRM Leads integration, both CRM Sales and CRM Service DTAP Categories must be set for the dealership.

**NOTE:** If Both DTAP CRM Sales, and CRM Service is set and is accurate for the dealer from previous updates, no action is required by the dealer. If only one category is set and accurate, then setup for the other category will still need to be completed.

1. Select and set the DTAP Category for CRM Sales or CRM Service that your dealership uses. If the dealer has not set either CRM Sales, or CRM Service categories, then the dealer will need to repeat the steps listed in this section to set both (perform 2 submissions). Example: First select and set "CRM Sales" and then repeat the same steps for "CRM Service".

2. After selecting the DTAP category, select your vendor's name of which you are doing business with from the Vendor drop down list.

- 3. Select the DSP Product Name from the Product Name drop down list.
- 4. Authorized Signature is pre-populated based on your login.
- 5. Select your Title from the drop-list.
- 6. Review the Vendor Selection Agreement, then Check the "Agreement Acknowledged" box.
- 7. Click on the "Submit" button.
- 8. Repeat as necessary to complete for both CRM Sales and CRM Service.

#### COX AUTOMOTIVE"

Step 3.4 - Navigate back to the Online Enrollment forms page, and select "Dealer Data Share Participation Agreements" link.

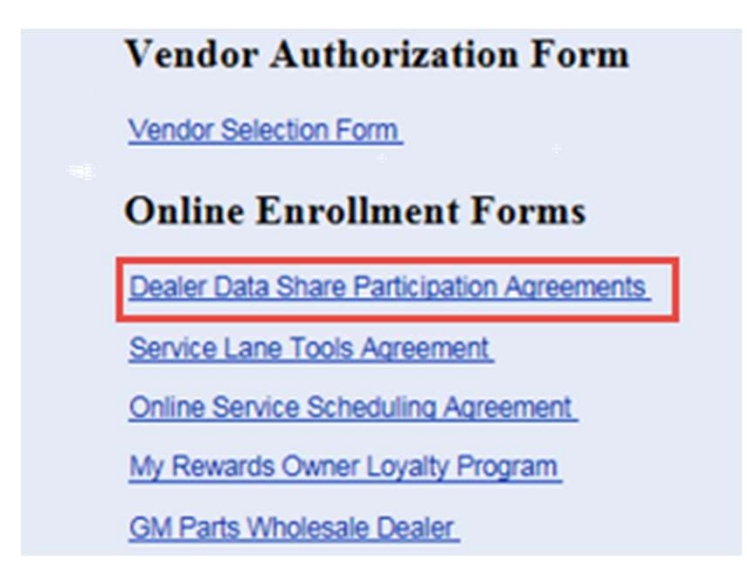

**Step 3.5** – If you have **NOT** already Enrolled your dealership in Dealer Customer Exchange Program, follow the steps indicated below to enroll. To determine if you are enrolled open the form to check your dealerships status.

If NOT enrolled: There will be no check mark next to "Receive customer data updates . . ." on the Dealer Data Share Participation Enrollment form. To Enroll enter relevant information in the middle section of the form (See steps and close-up below), then click the "Save" button.

| BAC: 00<br>Dealership Name: Cf                                                                                                    | ipation Agreements                                                                                                    |                                                                                    |                                         |                                                                                                |
|----------------------------------------------------------------------------------------------------|----------------------------------------------------------------------------------------------------|------------------------------------------------------------------------------------|-----------------------------------------|------------------------------------------------------------------------------------------------|
| BAC: 00<br>Dealership Name: Cr                                                                                                    |                                                                                                    |                                                                                    |                                         |                                                                                                |
|                                                                                                    | 1000999970<br>hevy                                                                                                    |                                                                                    |                                         |                                                                                                |
| elect or Change (                                                                                                    | Opt-in Preferences for Dealer Data Share (DDS) - Provide D                                                                                                    | Jata                                                                               |                                         |                                                                                                |
| Provide all data (outi                                                                                                    | lined in the Data Share Agreement)                                                                                                    |                                                                                    |                                         |                                                                                                |
| dudes Repair Order, Ve                                                                                                    | enicle Inventory, Parts Counter Ticket Sales, Vehicle Sales (New and Used), Parts I                                                                                                    | Inventory, Service Appointment                                                     |                                         |                                                                                                |
| Provide all data exce                                                                                                    | ept Used Vehicle Sales                                                                                                    |                                                                                    |                                         |                                                                                                |
| locuments                                                                                                    |                                                                                                    |                                                                                    |                                         |                                                                                                |
| DOS_FAGE docx                                                                                                    | · · · · · · · · · · · · · · · · · · ·                                                                                                    | GM Dealer Participation Agreement Dealer Data Share Serv                           | toes - Update 06-21-2017.p              | pat                                                                                            |
| Please choose an opti                                                                                                    | ion to share your Vehicle Finance and Service Contract data. As part of Data                                                                                                    | Share Agreement your Vehicle Finance and Service Cor                               | itract data can be collecte             | ed to provide you with:                                                                        |
| 😪 Share my Vehicle Fin                                                                                                    | nance and Service Contract Data with the Portfolio Manager Program                                                                                                    |                                                                                    |                                         |                                                                                                |
| The addity to access you                                                                                                    | ur dealeranip's customer portiono (lease, tinance, casoon tinancing) using a compin                                                                                                    | tation of your dealer DMS and bank Partner data in order to a                      | earch, summarize and view               | w your custom venicle information including estimated equity positions Note: Unless otherwis   |
| elect or Change (<br>Receive customer data                                                                                                    | Opt-In Preferences for Dealer Customer Data Exchange (DC<br>supdates and data integrations from GM<br>benef data updates and associated data integrations in your dealersing's CRM or D | CDE) - Receive Data<br>MS system via Desler Technology Assistance Provider certifi | ed service providens. Note:             | Enrolment in DDS is a prinequilitie for enrolment in DDDE.                                     |
| he ability to receive cust<br>locuments<br>] DCDE_Agreement.pdf                                                                                                    | r.                                                                                                    |                                                                                    |                                         |                                                                                                |
| The ability to receive cust<br>focuments<br>DCDE_Agreement.pdf                                                                                                    | r                                                                                                    |                                                                                    |                                         |                                                                                                |
| he ability to receive cues<br>locuments<br>DCDE_Agreement pat<br>Opt-Out All<br>Icknowledgement                                                                              | statement                                                                                                    |                                                                                    |                                         |                                                                                                |
| he ability to receive cust<br>locuments<br>CDCDE_Agreement.pdf<br>CDCDE_Agreement.pdf<br>CDT-Out All<br>ucknowledgement<br>St 1 hereby acknowled                             | r<br>I Statement<br>ge that I am the Dealer Operator or Executive Manager of the Dealership reference                                                                                   | ed above. As the Dealer Operator or Executive Manager of sa                        | id dealership, i affirm that i          | possess all necessary authorization and authority to select or change the data sharing prefere |
| he ability to receive cues<br>locuments<br>CDCDE_Agreement.pdf<br>Opt-Out All<br>locknowledgement<br>I hereby acknowled<br>Name                                              | r<br>Statement<br>Ige that I am the Dealer Operator or Executive Manager of the Dealership reference<br>Exin Lakin                                                                      | ed above. As the Dealer Operator or Executive Manager of sa                        | id dealership, i affirm that i<br>Phone | possess all necessary authorization and authority to select or change the data sharing prefere |
| he ability to receive cust<br>incomments<br>CDDE_Agreement pot<br>CDDE_Agreement pot<br>Copt-Out All<br>Incomviedgement<br>Incomviedgement<br>Name<br>Alternate Contact Info | r<br>I Statement<br>Ige that I am the Dealer Operator or Executive Manager of the Dealership reference<br>Etin Lakin<br>(if applicable)                                                 | ed above. As the Dealer Operator or Executive Manager of sa                        | id dealership, i affirm that i<br>Phone | possess all necessary authorization and authority to select or change the data sharing prefere |

Below is a close-up view of the specific section highlighting the steps to update the form and to enroll:

| thy to reprine customer tata uppers and associa<br>entry<br>SC, Apresent pot 2, | vam Gaa<br>ed oma mingrations in your dealening's OMM or DAS system via Dealer Technology Ale | elateros Provider certified service providers. Note: I | broment in OOS is a prerequisite for ethodinent in OODE.                             |                                                                      |                         |               |      |    |
|---------------------------------------------------------------------------------|-----------------------------------------------------------------------------------------------|--------------------------------------------------------|--------------------------------------------------------------------------------------|----------------------------------------------------------------------|-------------------------|---------------|------|----|
| A design of the                                                                 |                                                                                               |                                                        |                                                                                      |                                                                      |                         |               |      |    |
| ut Al                                                                           |                                                                                               |                                                        |                                                                                      |                                                                      |                         |               |      |    |
| neugement Statement                                                             |                                                                                               |                                                        |                                                                                      |                                                                      |                         | _             |      |    |
| ady acknowledge that I am the Dealer Operati                                    | r or Executive Wanager of the Dealership referenced above. As the Dealer Operator or B        | seculive Manager of call dealership. I affirm that I j | cossess all necessary authorization and authority to select or charge the sate shart | g preferences and enter into the GM Data Share Participation Agreeme | rt(x) referenced above. | 3.            |      |    |
| Emilain                                                                         |                                                                                               | Plate                                                  | ()<br>()                                                                             |                                                                      | Enal                    | en les gannes |      | 4. |
| Contact Info (ill'applicable)                                                   |                                                                                               |                                                        |                                                                                      |                                                                      |                         |               |      |    |
| hasting part two four                                                           | 1                                                                                             | Phone                                                  | 999-999-9999                                                                         |                                                                      | Enal                    |               |      |    |
|                                                                                 |                                                                                               |                                                        |                                                                                      |                                                                      |                         |               |      |    |
|                                                                                 | General Managar                                                                               |                                                        |                                                                                      |                                                                      |                         |               | v 5. |    |
|                                                                                 |                                                                                               |                                                        |                                                                                      |                                                                      |                         |               |      |    |

In the Select Change Opt-In Preferences for Dealer Customer Data Exchange (DCDE) – Receive Data section.

1. In the "Select or Change Opt-In Preferences . . ." section check the box next to "Receive customer data updates and data integrations from GM"

2. View DCDE Agreement PDF under the "Documents" section of enrollment form.

3. After reviewing the DCDE Agreement PDF, in the "Acknowledgment Statement" section of the form, Check the box next to "\* I hereby acknowledge . . ." statement.

4. Confirm name of user modifying form (The name is pre-populated by form). Enter Phone and Email as needed into form.

5. Select the appropriate title of the person modifying the form from the "Title \*" menu drop down.

6. Click the Save button.

7. You are now enrolled DCDE to receive customer data from GM!

#### COX AUTOMOTIVE

**Step 3.6** – Your Dealership Online Enrollment Forms have been completed! Notify VinSolutions via email at <u>vin.support@coxautoinc.com</u> that you have completed the online enrollment forms.

To ensure accuracy, **PLEASE INCLUDE THE FOLLOWING INFORMATION**:

- CONTACT NAME, CONTACT EMAIL
- CONTACT PHONE NUMBER
- VIN DEALER ID NUMBER
- BAC CODE

Once we receive your email confirming the completion of the online forms, VinSolutions will work with GM to complete the enrollment process. Upon receiving confirmation from GM (up to 30 days) your dealership has been authorized to participate in the DCDE program, VinSolutions will enable the service in Connect and notify you via email. Instructions that provide an overview of DCDE functionality in Connect will also be provided.

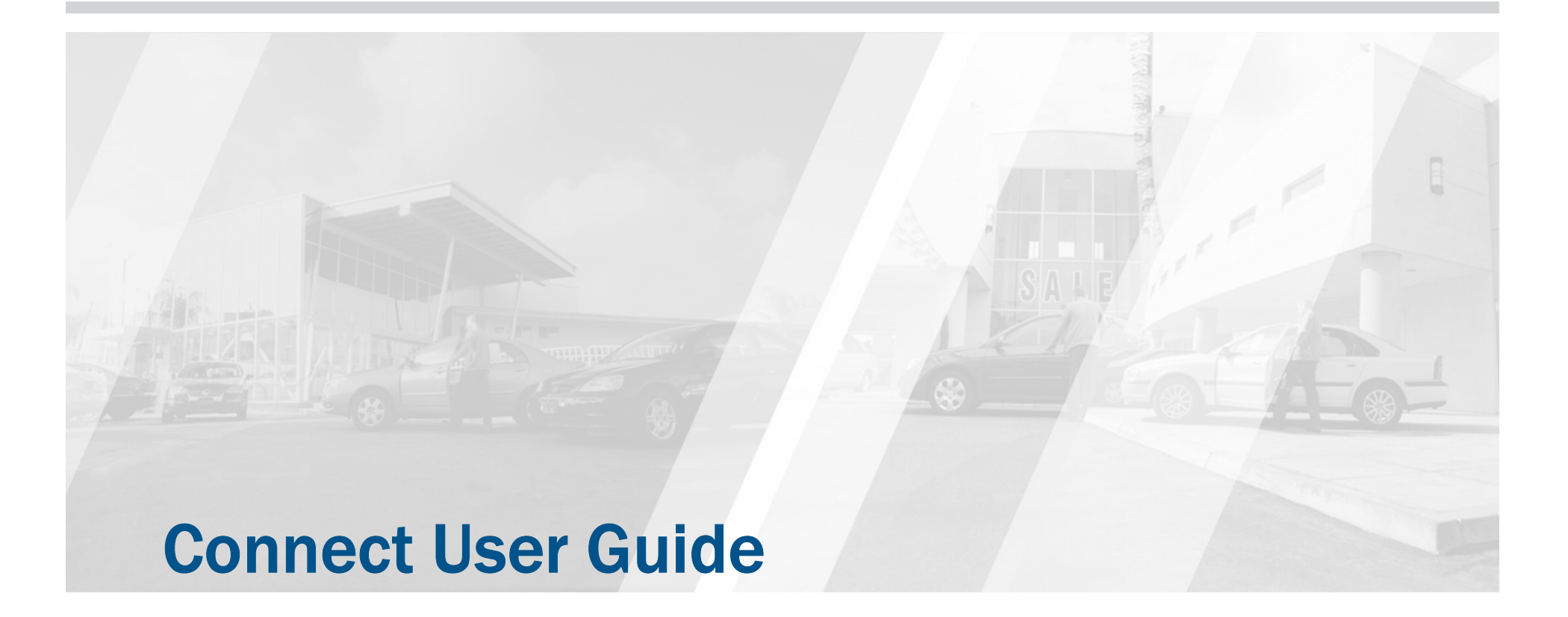

The following pages provide instructions for accessing the information provided by the GM DCDE programs in Connect.

This information includes customer information, repair history, Incentives, GM Reward Card status, Invoices, Vehicle Location services and GM Drive Growth information.

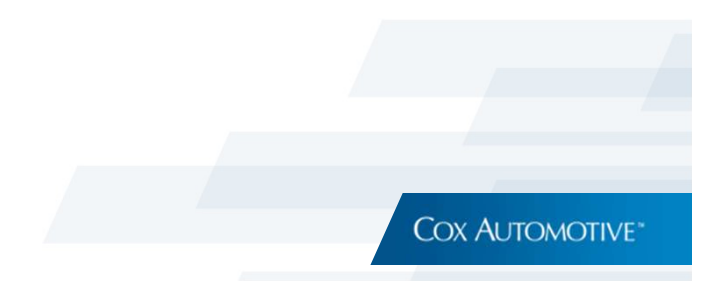

## **Customer, GM Card and Incentives**

Customer Information, GM Card Status and Vehicle Incentives (GM IOM) can all be found by selecting the GM Customer button on the Customer's Dashboard:

Go to the Customer's Dashboard and select You will be taken to this screen: GM Customer. General Motors Customer Dashboard 7 \* Zappa Management Group, Llc. ir Search: Zappa Management Group, Llc. (Individual) No current or Zappa Management Group, Llc., ^ W: (763) 559-1347 14194 63rd Ave N Phone (763) 559-1347 Maple Grove, MN, 55311 Address 14194 63rd Ave N, Maple Grove, MN 55311 EBR: No Express Consent: No GM Card GM IOM Click to add customer note **GM CUSTOMER SEARCH RESULTS** ZAPPA, RONALD MAPLE GROVE, MN Generate Offer GM Customer Address Line 1: Address Line 2: Ch/ MAPLE GROVE 14194 63RD AVE N Zo Code Email State MN 55311-4229 Phone 2 Phone 3: Phone 1 Generation Suffix Professional Suffix Business Name

**Customer Information** is the default screen. If the customer is in the GM database, the information will be displayed under the GM Customer Search Results section (bottom half of the page). If there is no record, you will see a message informing you there is no data available.

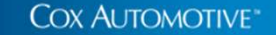

## **GM CARD STATUS**

The GM Card Status provides information about the Customer's GM Card including, Bonus Offer Amount, Incentive Code, and Vehicle Redemption Allowance.

| To view GM Card information, se<br>Customer                                                                                                    | elect GM                                                                                                    | Select <b>GM Card</b> , fill in the requir select <b>Search</b>                                                                                                    | red information then |
|----------------------------------------------------------------------------------------------------|----------------------------------------------------------------------------------------------------|----------------------------------------------------------------------------------------------------|----------------------|
| Customer Dashboard<br>A Zappa Management Group, Llc.<br>Zappa Management Group, Llc.<br>(Individual)<br>W: (783) 559-1347<br>14194 63rd Ave N<br>Maple Grove, MN, 55311<br>EBR: No<br>Express Consent: No<br>Click to add customer note<br>Generate Offer GM Customer | Search:                                                                                                    | Ehrhardt, Mike<br>Address: 7601 E South St, Kansas City, MO 64129<br>Customer Search OM Card GM IOM<br>Last 4 digits of OM Card Number *<br>6d51<br>Cardholder Last Name *<br>Sutton<br>Cardholder Postal Code *<br>57104<br>VN *<br>1018CSSM8H7170910<br>Search |                      |
|                                                                                                    | Ehrhardt, Mike<br>Address: 7601 E South St, Kansas City, MO 64129<br>Customer Search GM Card GM IOM<br>< Back<br>Cardholder Last Name<br>Sutton<br>VIN<br>161BCSSM8H7170910<br>Bonus Offer Amount<br>SS00.00<br>Total Earnings For Redemption | Cardholder Postal Code<br>57104<br>Incentive Code<br>UDP<br>Total Earnings<br>52880.38<br>Vehicle Redemption Allowance<br>\$3380.38                                                                                                    | n.                   |
| DX AUTOMOTIVE"                                                                                                    |                                                                                                    | 9330V.30                                                                                                    |                      |

## **Vehicle Incentives (GM IOM)**

The GM IOM tab provides Incentive information for a specific vehicle

| stomer                                                                                                    | Select GM                                                                                                    |                                                                                                    |                                                                                                    | sele                                                                                                    | ect <b>Search</b>                                                                                                    |                                                                       |                                                                                                    |        |
|----------------------------------------------------------------------------------------------------|----------------------------------------------------------------------------------------------------|----------------------------------------------------------------------------------------------------|----------------------------------------------------------------------------------------------------|----------------------------------------------------------------------------------------------------|----------------------------------------------------------------------------------------------------|-----------------------------------------------------------------------|----------------------------------------------------------------------------------------------------|--------|
| stomer Dashboard<br>Zappa Management Group, Llc.<br>Ippa Management Group, Llc.<br>Idividual)                                                                                                    | Search: in                                                                                                    |                                                                                                    |                                                                                                    | Eh<br>Phon<br>Emai                                                                                                    | r <mark>hardt, Mike</mark><br>e (816) 803-1111<br>e m_ehrhardt@yahoo.com                                                    |                                                                       |                                                                                                    |        |
| : (763) 559-1347<br>194 63rd Ave N<br>aple Grove, MN, 55311                                                                                                    |                                                                                                    |                                                                                                    |                                                                                                    | Cust                                                                                                    | omer Search GM Card                                                                                                    | GMIOM                                                                 |                                                                                                    |        |
| 3R: No<br>press Consent: No                                                                                                    |                                                                                                    |                                                                                                    |                                                                                                    | v<br>[                                                                                                    | IN *<br>Enter VIN                                                                                                    |                                                                       |                                                                                                    |        |
| Of the order and the other                                                                                                    |                                                                                                    |                                                                                                    |                                                                                                    | P                                                                                                    | ostal Code *                                                                                                    |                                                                       |                                                                                                    |        |
| enerate Offer GM Custome                                                                                                    | r                                                                                                    |                                                                                                    |                                                                                                    |                                                                                                    |                                                                                                    |                                                                       |                                                                                                    |        |
| enerate Offer GM Custome<br>Ehrhardt, Mike                                                                                                    | e<br>St. Kansas City, MO 64129                                                                                                    |                                                                                                    |                                                                                                    |                                                                                                    |                                                                                                    | -                                                                     |                                                                                                    |        |
| enerate Offer) GM Custome<br>Ehrhardt, Mike<br>Acress 7601 E South<br>Custome Sect. OW Ce                                                                                                    | e<br>IST, Kansas City, MO 64129                                                                                                    |                                                                                                    |                                                                                                    |                                                                                                    |                                                                                                    | -                                                                     |                                                                                                    |        |
| enerate Offer) GM Custome<br>Ehrhardt, Mike<br>Astress 7601 E South<br>Custome Seech Of Ca                                                                                                    | e<br>St. Kansas City, MO 64129                                                                                                    |                                                                                                    |                                                                                                    |                                                                                                    |                                                                                                    | -                                                                     | -                                                                                                    | e Port |
| enerate Offer) GM Custome<br>Ehrhardt, Mike<br>Jores 7601 E South<br>Custome Search OM Ce<br>"Box                                                                                                    | e<br>St. Kansas City, MO 64129<br>et Bourdow                                                                                                    | taa iy                                                                                                    | ndowi 1941                                                                                                    | bri                                                                                                    | routiv Colv                                                                                                    | - Tes                                                                 | Financial Science                                                                                                    | 6 Pret |
| enerate Offer) GM Custome<br>Ehrhardt, Mike<br>Joress 7601 E South<br>Custome Search OX Ce<br>174008                                                                                                    | Cae Cae C                                                                                                    | tude for                                                                                                    | viduat 39art<br>7/2017                                                                                                    | 694<br>631/                                                                                                    | 17 K20                                                                                                    | Ten                                                                   | Financial Source                                                                                                    | ē Prot |
| enerate Offer GM Custome<br>Ehrhardt, Mike<br>Advess 7601 E South<br>Custome Serch OM Ce<br>* Sack<br>Proper Nation<br>17-40076                                                                                                    | Cue Cue C                                                                                                    | 54 55                                                                                                    | vinust Elect<br>7/2017<br>7/2017<br>7/2017                                                                                                    | 604<br>8-0317<br>8-0317<br>8-0317                                                                                        | тонніч Саўг<br>17 х20<br>17 хёл<br>17 хёл                                                                                   | Tem<br>36<br>47                                                       | Financial<br>GM Financial<br>GM Financial                                                                                                    | Prot.  |
| enerate Offer GM Custome<br>Ehrhardt, Mike<br>Aoress 7601 E South<br>Custome Seech OM Co<br>* SEC<br>Present Mice<br>17-4006<br>17-4006<br>17-4006                                                                                                    | Con Con C                                                                                                    | 1000 IN<br>204<br>204                                                                                                    | eidust Itæt<br>7/20/17<br>7/20/17<br>7/20/17<br>7/20/17                                                                                                    | ini<br>8-31/<br>8-31/<br>8-31/<br>8-31/<br>8-31/                                                                         | rosetive Coler<br>17 x2C<br>17 x2A<br>17 x6A                                                                                | 7em<br>28<br>48<br>60                                                 | Financial<br>GM Financial<br>GM Financial                                                                                                    | ē Pret |
| enerate Offer GM Custome<br>Ehrhardt, Mike<br>Aoress 7601 E South<br>Custome Seech GM Cu<br>* Sack<br>Physics Number<br>17-4007C<br>17-4007C<br>17-4007C<br>17-4007C                                                                                    | Com Com C                                                                                                    | 500 N<br>20.<br>20.<br>20.                                                                                                    | elitud Start<br>7/26/17<br>7/26/17<br>7/26/17<br>7/26/17<br>7/26/17<br>7/26/17                                                                                                    | 64<br>6-37<br>4-31/<br>8-31/<br>8-31/<br>8-31/<br>8-31/<br>8-31/                                                         | тоннік Соіг<br>17 к20<br>17 хба<br>17 хба<br>17 хба<br>17 хба                                                               | 7am<br>28<br>40<br>22                                                 | Francis Snape<br>QM Francal<br>QM Francal<br>QM Francal<br>QM Francal<br>QM Francal                                                                    | Prot.  |
| enerate Offer GM Custome<br>Ehrhardt, Mike<br>Asress 7601 E South<br>Custome Beech OM Ce<br>1740070<br>1740070<br>1740070<br>1740070<br>1740070<br>1740070                                                                                              | Com Com C                                                                                                    | 500 10<br>04<br>04<br>04<br>04<br>04<br>04<br>04<br>04<br>04<br>04<br>04<br>04<br>04                                                                  | nislaat Itaet<br>7/20/17<br>7/20/17<br>7/20/17<br>7/20/17<br>7/20/17<br>8% 7/20/17                                                                                                    | 104<br>8-337<br>8-337<br>8-337<br>8-337<br>8-337<br>8-337<br>8-337                                                       | исонтик Соли<br>17 К.2<br>17 Х.6<br>17 Х.6<br>17 Х.6<br>17 Х.6<br>17 Х.6<br>4<br>17 Х.6<br>4<br>17 Х.6<br>4<br>17 Х.6<br>4  | - Inere<br>                                                           | Francis Source<br>GM Financial<br>GM Financial<br>GM Financial<br>GM Financial<br>GM Financial                                                         | Prot.  |
| enerate Offer GM Custome<br>Ehrhardt, Mike<br>Aoress 7601 E South<br>Customer Seech OM Ce<br>* Back<br>Progen Numer<br>174-007C<br>174-007C<br>174-007C<br>174-007C<br>174-007C                                                                         | Com Com C                                                                                                    | 564 N<br>294<br>294<br>294<br>294<br>2049<br>2049<br>2049<br>50<br>2049<br>50<br>50<br>50<br>50<br>50<br>50<br>50<br>50<br>50<br>50<br>50<br>50<br>50 | rejouit 1941<br>7/20/17<br>7/20/17<br>7/20/17<br>7/20/17<br>7/20/17<br>7%<br>7/20/17<br>7%<br>7/20/17<br>7%<br>7%<br>7%<br>7%                                                                                        | 68<br>8-31/<br>8-31/<br>8-31/<br>8-31/<br>8-31/<br>8-31/<br>8-31/<br>8-31/                                               | толийти Слач<br>17 #2С<br>17 ХФА<br>17 ХФА<br>17 ХФА<br>17 ХФА<br>17 ХФА<br>17 ХАА                                          | 1 Tem<br>10<br>10<br>12<br>14<br>17                                   | François Sonton<br>OM François<br>OM François<br>OM François<br>OM François<br>OM François<br>OM François                                              | Prot   |
| enerate Offer GM Custome<br>Ehrhardt, Mike<br>Aares 7601 E South<br>Custome Search OM Ca<br>* Back<br>Maaren Martin<br>1740070<br>1740070<br>1740070<br>1740070<br>1740070<br>1740070<br>1740070<br>1740070<br>1740070<br>1740070<br>1740070<br>1740070 | Caeb Caeb | Note 10<br>20<br>20<br>20<br>50<br>50<br>50<br>50<br>50<br>50<br>50<br>50<br>50<br>50<br>50<br>50<br>50                                               | NIDUAT 1841<br>7/20/17<br>7/20/17<br>7/20/17<br>7/20/17<br>7/20/17<br>9%<br>7/20/17<br>9%<br>7/20/17<br>9%<br>7/20/17                                                                                                | Ent<br>8-317<br>8-317<br>8-317<br>8-317<br>8-317<br>8-317<br>8-317<br>8-317<br>8-317                                     | тонніч Соін<br>17 ж20<br>17 хіда<br>17 хіда<br>17 хіда<br>17 хіда<br>17 хіда<br>17 хіда<br>17 хіда<br>17 хіда               | 7em<br>180<br>48<br>60<br>72<br>14<br>14<br>27<br>26                  | Financial Status<br>GM Financial<br>GM Financial<br>GM Financial<br>GM Financial<br>GM Financial<br>GM Financial<br>GM Financial                       | 6 Pret |
| enerate Offer GM Custome<br>Ehrhardt, Mike<br>Joress 7601 E South<br>Custome Seech 00 Co<br>Vision<br>17-0056<br>17-00570<br>17-00570<br>17-00570<br>17-00570<br>17-00570<br>17-00570                                                                   | Cum Cum C                                                                                                    | 504 N<br>25<br>26<br>26<br>26<br>26<br>26<br>26<br>26<br>26<br>26<br>26<br>26<br>26<br>26                                                             | elduat Elect<br>7/26/17<br>7/26/17<br>7/26/17<br>7/26/17<br>7/26/17<br>8%<br>7/26/17<br>8%<br>7/26/17<br>9%<br>7/26/17<br>9%<br>7/26/17                                                                              | 104<br>8-317<br>8-317<br>8-317<br>8-317<br>8-317<br>8-317<br>8-317<br>8-317<br>8-317<br>8-317<br>8-317                   | нонтик Dair<br>7 ×20<br>7 ×20<br>7 ×64<br>7 ×64<br>7 ×64<br>7 ×64<br>7 ×64<br>7 ×64<br>7 ×64<br>7 ×64<br>7 ×64<br>7 ×64     | 7mm<br>28<br>48<br>60<br>72<br>24<br>27<br>30<br>99                   | Fisecial Searce<br>OM Francel<br>OM Francel<br>OM Francel<br>OM Francel<br>OM Francel<br>OM Francel<br>OM Francel<br>OM Francel                        |        |
| enerate Offer GM Custome<br>Ehrhardt, Mike<br>Aores: 7601 E South<br>Custome Seech OX Co<br><br><br><br><br><br><br><br><br>                                                                                                    | Com Com C                                                                                                    | hun N<br>Dh<br>Dh<br>Dh<br>Dh<br>Dh<br>Dh<br>Dh<br>Dh<br>Dh<br>Dh<br>Dh<br>Sh<br>Sh<br>Sh<br>Sh<br>Sh<br>Sh<br>Sh<br>Sh<br>Sh<br>Sh<br>Sh<br>Sh<br>Sh | elinut Etart<br>7/20/17<br>7/20/17<br>7/20/17<br>7/20/17<br>7/20/17<br>19<br>9<br>9<br>9<br>10<br>7/20/17<br>19<br>9<br>9<br>10<br>7/20/17<br>19<br>9<br>10<br>7/20/17<br>19<br>10<br>7/20/17<br>10<br>10<br>7/20/17 | ENI<br>8-037<br>8-037<br>8-037<br>8-037<br>8-037<br>8-037<br>8-037<br>8-037<br>8-037<br>8-037<br>8-037<br>8-037<br>8-037 | техеніче Соле<br>17 ×20<br>17 ×04<br>17 ×04<br>17 ×04<br>17 ×04<br>17 ×04<br>17 ×04<br>17 ×04<br>17 ×04<br>17 ×04<br>17 ×04 | 7mm<br>19<br>48<br>60<br>72<br>14<br>77<br>14<br>77<br>50<br>99<br>42 | Finecial Soarce<br>OM Francial<br>OM Francial<br>OM Francial<br>OM Francial<br>OM Francial<br>OM Francial<br>OM Francial<br>OM Francial<br>OM Francial | Prot   |

## **Repair Order (RO) Information**

The GM RO History tab provides repair information for vehicles that have been serviced at a participating GM Dealership.

From the Customer Dashboard, select Tradein Info

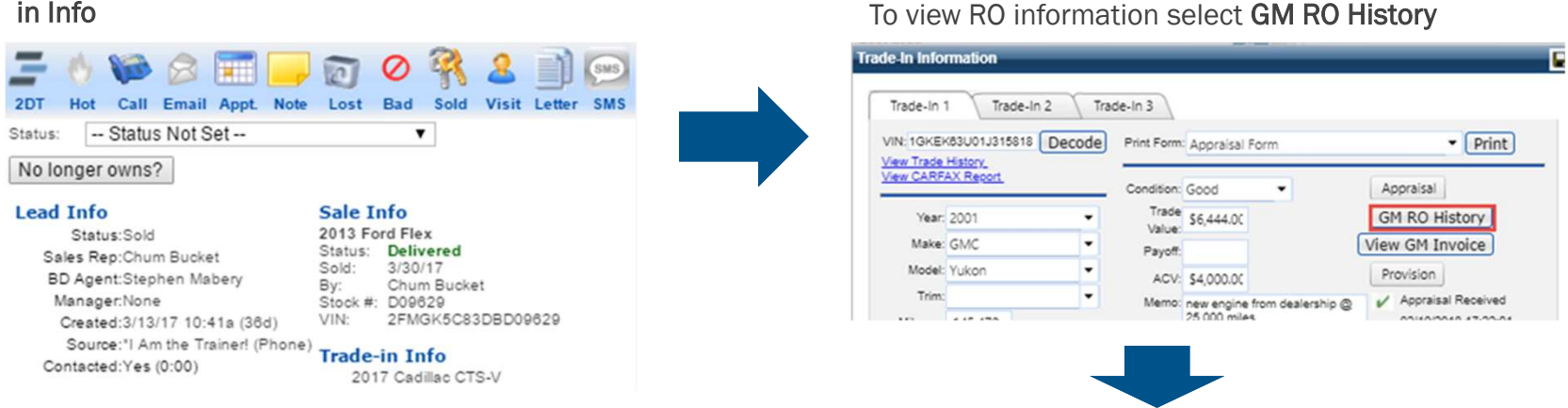

To view details about a specific RO, select the **RO#** 

| GM Repair          | Order History                      |               |                |                      |
|--------------------|------------------------------------|---------------|----------------|----------------------|
| III RO History     |                                    |               |                |                      |
|                    |                                    |               |                |                      |
| 2006 Chev          | rolet Malibu LTZ                   |               |                |                      |
| GM Repair Order Se | earch Results - 18 result(s) found | 1             |                |                      |
| Filter Results     |                                    |               |                |                      |
| RO #               | RO Total                           | Customer Name | RO Closed Date | Comments             |
| 84783              | **                                 | **            | 4/29/2011      | LUBE, OIL & FILT CHG |
| 80290              | -                                  |               | 12/7/2010      | PARKING RRAKE        |

### **Vehicle Invoice**

The provides the invoice for select vehicles

**GM** Invoice

From the Customer Dashboard, select Tradein Info

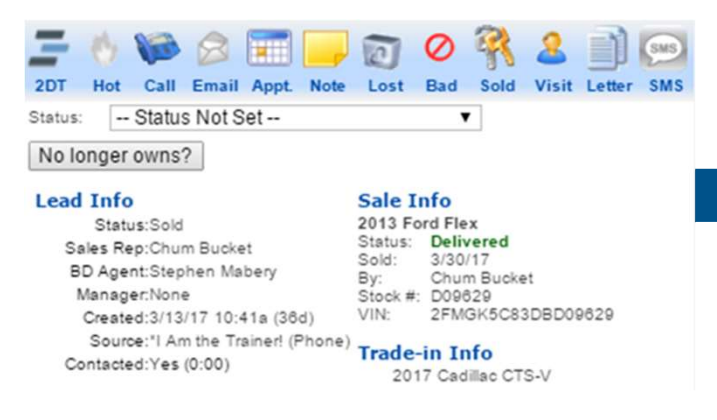

Select View GM Invoice to see the invoice for the vehicle listed

| Trade-In 1                 | Trade-I              | n 2 Trac | de-In 3                    |                |     |                                  |
|----------------------------|----------------------|----------|----------------------------|----------------|-----|----------------------------------|
| VIN: 1GKEK                 | 83U01J315818         | Decode   | Print Form                 | Appraisal Form | i - | • Print                          |
| /iew Trade I<br>View CARFA | <u>KReport</u>       |          | -                          | Const.         |     | Annulast                         |
|                            |                      |          | Condition:                 | Good           | •   | Appraisal                        |
|                            |                      |          |                            |                |     |                                  |
| Year:                      | 2001                 | •        | Trade                      | \$6,444.00     |     | GM RO History                    |
| Year:<br>Make:             | 2001<br>GMC          | •        | Trade<br>Value:<br>Payoff  | \$6,444.00     |     | GM RO History<br>View GM Invoice |
| Year:<br>Make:<br>Model:   | 2001<br>GMC<br>Yukon |          | Trade<br>Value:<br>Payoff: | \$6,444.00     | I   | GM RO History<br>View GM Invoice |

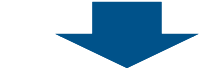

To view invoice details, select the **Invoice Number** 

| Home           |              |              |                |                                 |
|----------------|--------------|--------------|----------------|---------------------------------|
|                |              |              |                |                                 |
| Invoice Number | Invoice Date | Invoice Type | Invoice Amount | Dealer Name                     |
| 10D19579993    | 5/31/2013    | Debit        | \$23,184       | YOUNG CHEVROLET, CADILLAC, INC. |

## **Vehicle Locate Service (VLS)**

VLS provides dealers with a single vehicle locate service that can be accessed from CONNECT. Vehicle searches can be based geographic area (radius from dealership), Postal code or by VIN.

To access VLS select Inventory -> Hover over Manage Inventory -> Locate GM Vehicle

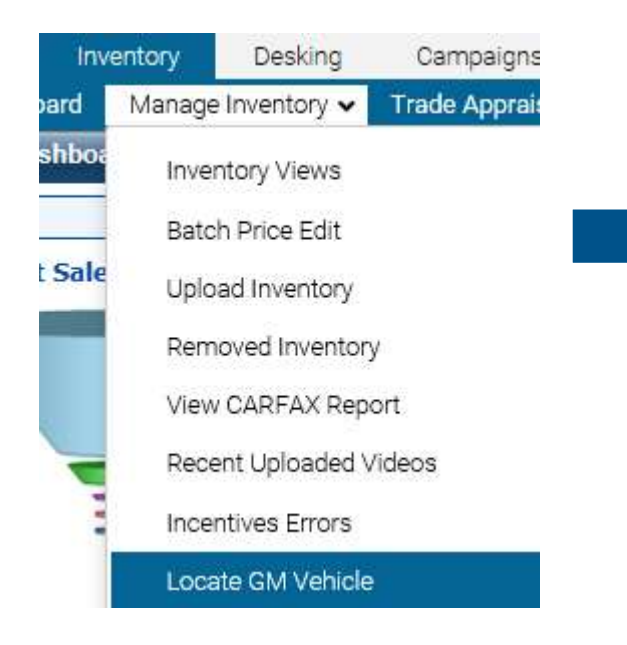

Using the Select Location drop-down menu, select how you want to search for the vehicle then select **Search** 

| Vehicle Search - Google Chrome               |                                                     | × |
|----------------------------------------------|-----------------------------------------------------|---|
| ③ qa-vehiclesearch-wfe.vinsolutions.com/Home |                                                     |   |
| Location                                     |                                                     |   |
| My Inventory •                               |                                                     |   |
| Select Location                              |                                                     |   |
| My Inventory                                 |                                                     |   |
| Near My Dealership                           |                                                     |   |
| Near Postal Code                             |                                                     |   |
| Search By VIN                                |                                                     |   |
| Model                                        |                                                     |   |
| Select Model •                               |                                                     |   |
| Search                                       | You must fill out the form and select search to see |   |
|                                              | results.                                            |   |

- **My Inventory** Selecting this option will allow you to search your inventory by Year, Make and Model.
- Near My Dealership Selecting this option will allow you to search the inventory of participating dealerships located within a defined radius of your dealership.
- Near Postal Code Selecting this option will allow you to search the inventory of participating dealerships located within a defined radius of a specific zip code.
- Search By VIN Selecting this option will allow you to search participating dealer inventories for a specific vehicle by the VIN.

## **Drive Growth Program**

VinSolutions Connect CRM is <u>Drive Growth Certified CRM</u>. This means that we are active participants in this program and that by being a Connect CRM dealer, you will have the ability to access to the wonderful information and reports this program has to offer.

What is Drive Growth?

GM's Drive Growth program consists of tools designed to provide statistical data analysis of Key Performance Indicators used to identify and develop key drivers that correlate to both high dealer RSI (Retail Sales Index) and Return on Sales. Drive Growth pairs industry, dealer, and site analytics data to give dealers unprecedented insight into their lead performance.

How can my dealership make use of this?

- 1. Drive Growth reports will be housed in DART for Dealer Operators/key dealership management to be able to download and analyze.
- 2. These reports are generated by GM based on a data Connect CRM shares with GM nightly (this data feed is called Dealer CRM Leads Feed).
- 3. To enroll in Drive Growth see the page entitled Enrollment Instructions.